# **MICRO ACCESS C Server/Client Configuration**

### 1. Install MS SQL Express in MICRO ACCESS C server PC

A. Software required : Install below software

SQLEXPR\_ENG\_X64.EXE or SQLEXPR\_ENG\_X86.EXE SQLServer2005\_SSMSEE\_ENG\_x64.msi or SQLServer2005\_SSMSEE\_ENG\_x86.msi

B. Run "SQL Server Configuration Manager"

| Internet Explorer              | 🛞 Set Program Access and Defaults                                                 |                                                                                                    | and the second                                                                                                   |
|--------------------------------|-----------------------------------------------------------------------------------|----------------------------------------------------------------------------------------------------|----------------------------------------------------------------------------------------------------|
| Contlook Express               | Windows Catalog                                                                   | and the second second                                                                                                    |                                                                                                    |
| 111                            | Accessories                                                                       |                                                                                                    |                                                                                                    |
| M Paint                        | 🛅 Games 🔸                                                                         |                                                                                                    |                                                                                                    |
| Tour Windows XP                | 🛅 Startup 🔸                                                                       |                                                                                                    |                                                                                                    |
|                                | 🗎 WinRAR                                                                          | and the second second se                                                                                                    |                                                                                                    |
| VCOM Tool                      | 🏉 Internet Explorer                                                               | Service States                                                                                                    |                                                                                                    |
| Files and Settings Tr          | 🔋 🗐 Outlook Express                                                               |                                                                                                    |                                                                                                    |
| Wizard                         | 💫 Remote Assistance                                                               |                                                                                                    | and the second second second second second second second second second second second second second second second |
|                                |                                                                                   |                                                                                                    | states of the second second second second second                                                                 |
| SQL Server Configur            | 👷 🍓 Windows Movie Maker                                                           | the state of the second state of the second st |                                                                                                    |
| SQL Server Configur<br>Manager | . 🚳 Windows Movie Maker                                                           |                                                                                                    |                                                                                                    |
| SQL Server Configur<br>Manager | <ul> <li>Windows Movie Maker</li> <li>VCOM Tool</li> <li>WebComponents</li> </ul> |                                                                                                    |                                                                                                    |
| SQL Server Configu<br>Manager  | Windows Movie Maker     VCOM Tool     WebComponents     BFSystem                  |                                                                                                    | 5                                                                                                    |

C. Configure protocol ` IP and communication port

| an solt server configuration manager                                                                                                    |                                                        |                                                                                       |  |
|----------------------------------------------------------------------------------------------------|--------------------------------------------------------|---------------------------------------------------------------------------------------|--|
| File Action View Help                                                                                                    |                                                        |                                                                                       |  |
|                                                                                                    |                                                        |                                                                                       |  |
| Image: Configuration Manager (Local)         SQL Server 2005 Services         SQL Server 2005 Network Configuration         Image: Configuration SQLEXPRESS         Image: SQL Native Client Configuration | Protocol Name<br>Shared Memory<br>Chickpright<br>TCP/P | Status<br>Enabled<br>Disabled<br>Disabled<br>Tenable<br>Disable<br>Properties<br>Help |  |
|                                                                                                    |                                                        |                                                                                       |  |

| SQL Server Configuration Manager         |                        |             |          |  |
|------------------------------------------|------------------------|-------------|----------|--|
| File Action View Help                    |                        |             |          |  |
|                                          |                        |             |          |  |
| SQL Server Configuration Manager (Local) | Protocol Name          | Status      | 1        |  |
| SQL Server 2005 Services                 | Shared Memory          | Enabled     |          |  |
| Protocols for SQLEXPRESS                 | TCP/IP                 | Disabled    |          |  |
| . SQL Native Client Configuration        | VIA                    | Disabled    |          |  |
| ТСРИ                                     | Properties             |             | ? 🛛      |  |
| Desta                                    | and loss at the second |             |          |  |
| Proto                                    | LOI IP Addresses       |             |          |  |
|                                          | eneral                 | Voc         |          |  |
| 4 Lei<br>Ke                              | ep Alive               | 30000       |          |  |
| 50                                       | sten All               | No          | <b>T</b> |  |
| N                                        | o Delay                | No          | -        |  |
|                                          |                        |             |          |  |
|                                          |                        |             |          |  |
|                                          |                        |             |          |  |
|                                          |                        |             |          |  |
|                                          |                        |             |          |  |
|                                          |                        |             |          |  |
|                                          |                        |             |          |  |
|                                          |                        |             |          |  |
| Liste                                    | n All                  |             |          |  |
| Lister                                   | n on all IPs           |             |          |  |
|                                          |                        |             |          |  |
|                                          |                        | Canal Annhi |          |  |
|                                          |                        |             |          |  |

| 🙀 SQL Server Configuration Manager         |                                                                                                    |                   |  |
|--------------------------------------------|----------------------------------------------------------------------------------------------------|-------------------|--|
| File Action View Help                      |                                                                                                    |                   |  |
|                                            |                                                                                                    |                   |  |
| 🙀 SQL Server Configuration Manager (Local) | Protocol Name                                                                                                    | Status            |  |
| SQL Server 2005 Services                   | Shared Memory                                                                                                    | Enabled           |  |
| 😑 🖳 SQL Server 2005 Network Configuration  | Named Pipes                                                                                                    | Disabled          |  |
| Protocols for SQLEXPRESS                   | TCP/IP                                                                                                    | Disabled          |  |
| E _ 🚆 SQL Native Client Configuration      | VIA                                                                                                    | Disabled          |  |
| ТСР                                        | /IP Properties                                                                                                    | ? 🛛               |  |
| Pro                                        | tocol IP Addresses                                                                                                    |                   |  |
| E                                          | 101                                                                                                    | ]                 |  |
|                                            | Active                                                                                                    | Yes               |  |
| 7                                          | Enabled                                                                                                    | Yes               |  |
|                                            | IP Address                                                                                                    | 192,168,2,150     |  |
|                                            | TCP Dynamic Ports                                                                                                    | 0                 |  |
| 9                                          | TCP Port                                                                                                    | 1433              |  |
| 8                                          | IP2                                                                                                    |                   |  |
|                                            | Active                                                                                                    | Yes               |  |
|                                            | Enabled                                                                                                    | No                |  |
|                                            | IP Address                                                                                                    | 127.0.0.1         |  |
|                                            | TCP Dynamic Ports                                                                                                    | 0                 |  |
|                                            | TCP Port                                                                                                    |                   |  |
|                                            | IPAll                                                                                                    |                   |  |
|                                            | TCP Dynamic Ports                                                                                                    | 0                 |  |
|                                            | TCP Port                                                                                                    |                   |  |
|                                            |                                                                                                    |                   |  |
| En                                         | abled<br>able or dicable the ID addre                                                                                                    |                   |  |
|                                            |                                                                                                    |                   |  |
|                                            |                                                                                                    |                   |  |
|                                            | 9_ок                                                                                                    | Cancel Apply Help |  |
|                                            | a state of the state of the sta |                   |  |

| File Action View Help                    |                      |                                 |                     |                     |           |
|------------------------------------------|----------------------|---------------------------------|---------------------|---------------------|-----------|
|                                          |                      |                                 |                     |                     |           |
| SOL Server Configuration Manager (Local) | Click right but      | ton of mou                      | Se <sub>State</sub> | Start Mode          | Log On A: |
| SQL Server 2005 Network Configuration    | € SQL Server Browser | 2 Restart<br>Properties<br>Help | Stopped             | Other (Boot, System | NT AUTHO  |
|                                          |                      |                                 |                     |                     |           |

**D.** Run "SQL Server Surface Area Configuration"

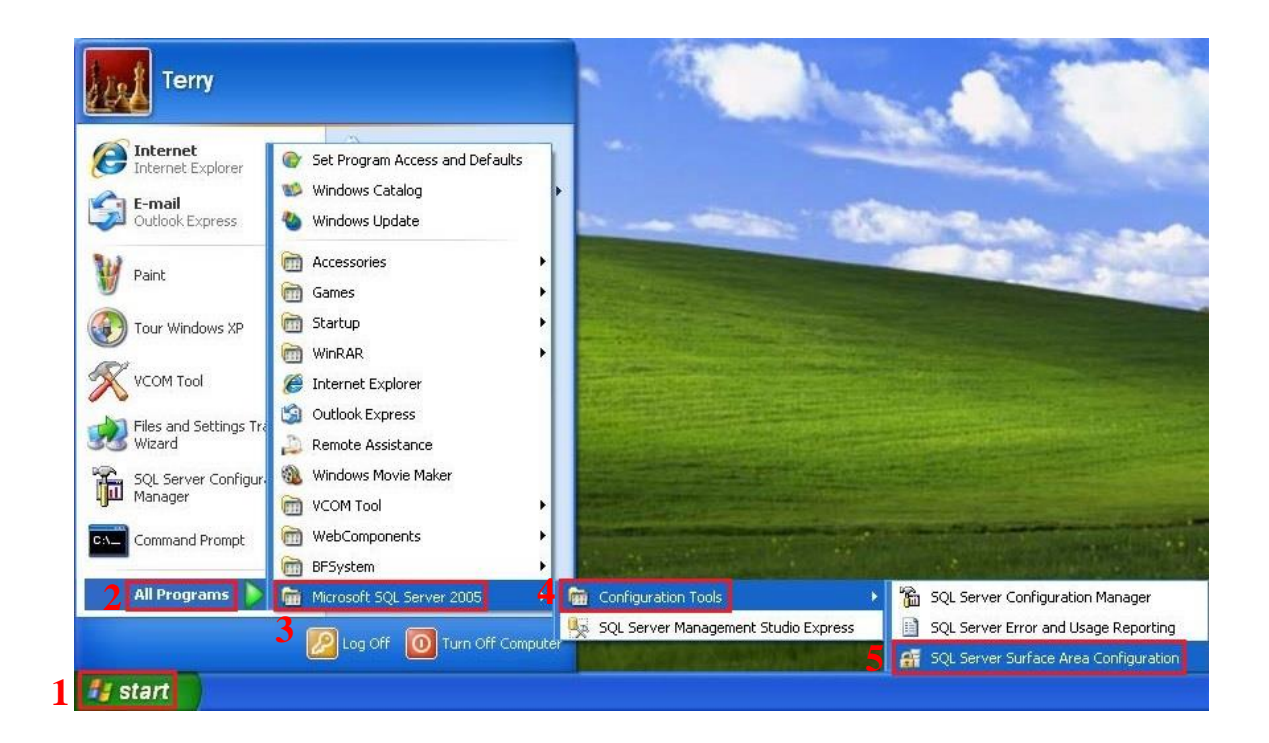

#### **E.** Configure remote connection

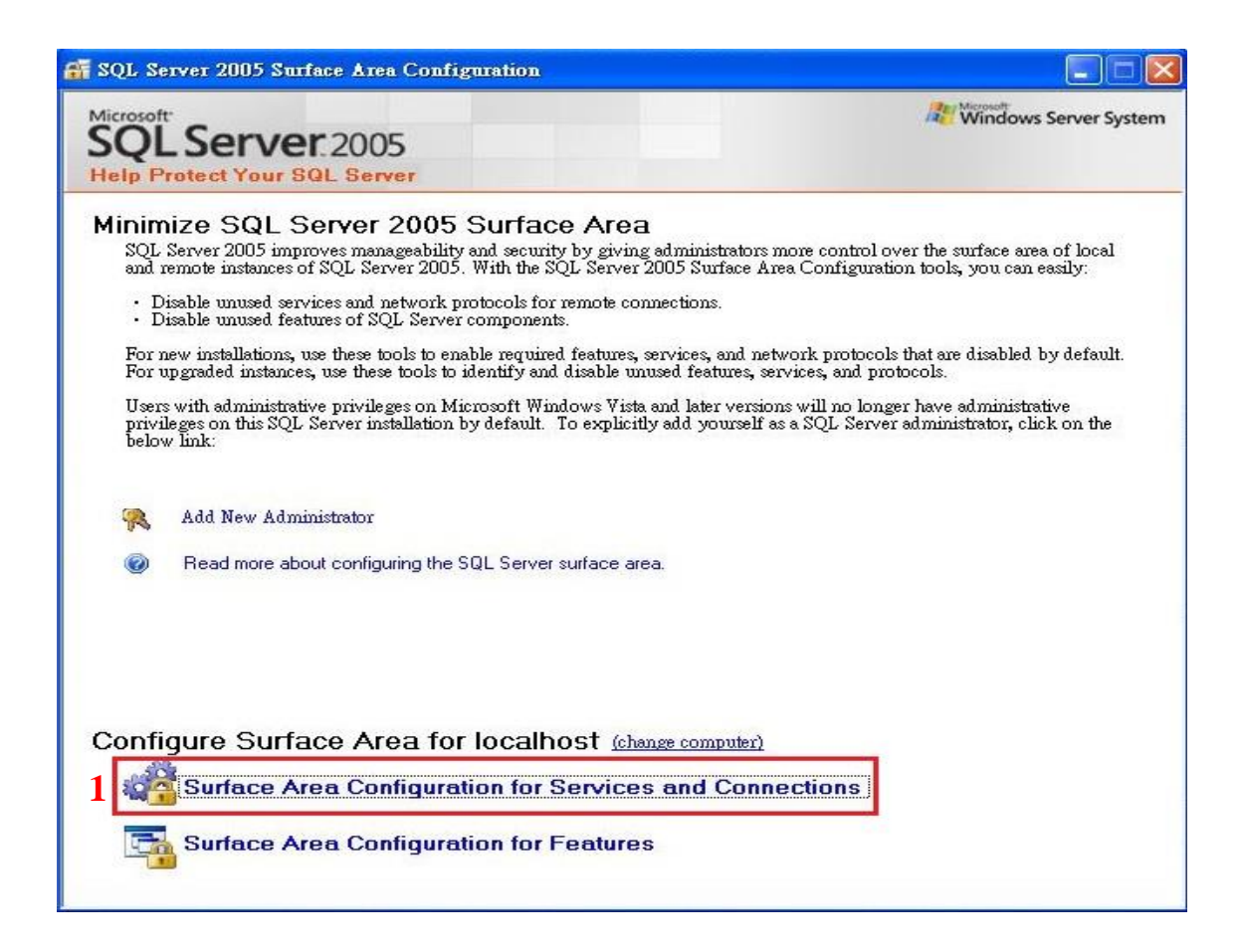

| 🗌 Surface Area Configuration for S                                                                                                    | ervices and Connections - localhost 🛛 🛛 🔀                                                                                                    |
|----------------------------------------------------------------------------------------------------|----------------------------------------------------------------------------------------------------|
| SQL Server 2005 Surface                                                                                                    | ce Area Configuration<br>er                                                                                                    |
| Enable only the services and connection<br>protect your server by reducing the surfac<br>Select a component and then configure its     | types used by your applications. Disabling unused services and connections helps<br>e area. For default settings, see <u>Help</u> .<br>services and connections:                                                                                                    |
| <ul> <li>■ SQLEXPRESS</li> <li>■ Database Engine<br/>Service</li> <li>2→ Remote Connections</li> <li>■ Q SQL Server Browser</li> </ul> | By default, SQL Server 2005 Express, Evaluation, and Developer editions allow local client connections only. Enterprise, Standard, and Workgroup editions also listen for remote client connections over TCP/IP. Use the options below to change the protocols on which SQL Server listens for incoming client connections. TCP/IP is preferred over named pipes because it requires fewer ports to be opened across the firewall. <ul> <li>Local connections only</li> <li>Local and remote connections</li> <li>Using TCP/IP only</li> <li>Using named pipes only</li> </ul> <li>4 Substitute to the protocol of the protocol of the</li> |
| View by Instance View by Component                                                                                                    |                                                                                                    |
|                                                                                                    | 5 OK Cancel Apply Help                                                                                                    |

| 🦧 Surface Area Configuration for Se                                                                                                    | rvices and Connections - localhost 7 🔀                                                                                                    |
|----------------------------------------------------------------------------------------------------|----------------------------------------------------------------------------------------------------|
| SQL Server 2005 Surfa                                                                                                    | ace Area Configuration<br>ver                                                                                                    |
| Enable only the services and connection ty<br>server by reducing the surface area. For de<br>Select a component and then configure its | ypes used by your applications. Disabling unused services and connections helps protect your<br>efault settings, see <u>Help</u> .<br>services and connections:                                                                                                    |
| MSSQLSERVER     Database Engine     Service                                                                                            | By default, SQL Server 2005 Express, Evaluation, and Developer editions allow local<br>client connections only. Enterprise, Standard, and Workgroup editions also listen for<br>remote client connections over TCP/IP. Use the options below to change the protocols on<br>which SQL Source listence for incoming align to connections. TCP/IP is preferred every<br>state of the second second seco |
| Connection Settings Changes to Connection Se                                                                                           | ettings will not take effect until you restart the Database Engine service.                                                                                                    |
| View by Instance View by Component                                                                                                    | O Using both TCP/IP and named pipes                                                                                                    |
|                                                                                                    | OK Cancel Apply Help                                                                                                    |

F. Back to "SQL Server Configuration Manager" to restart server

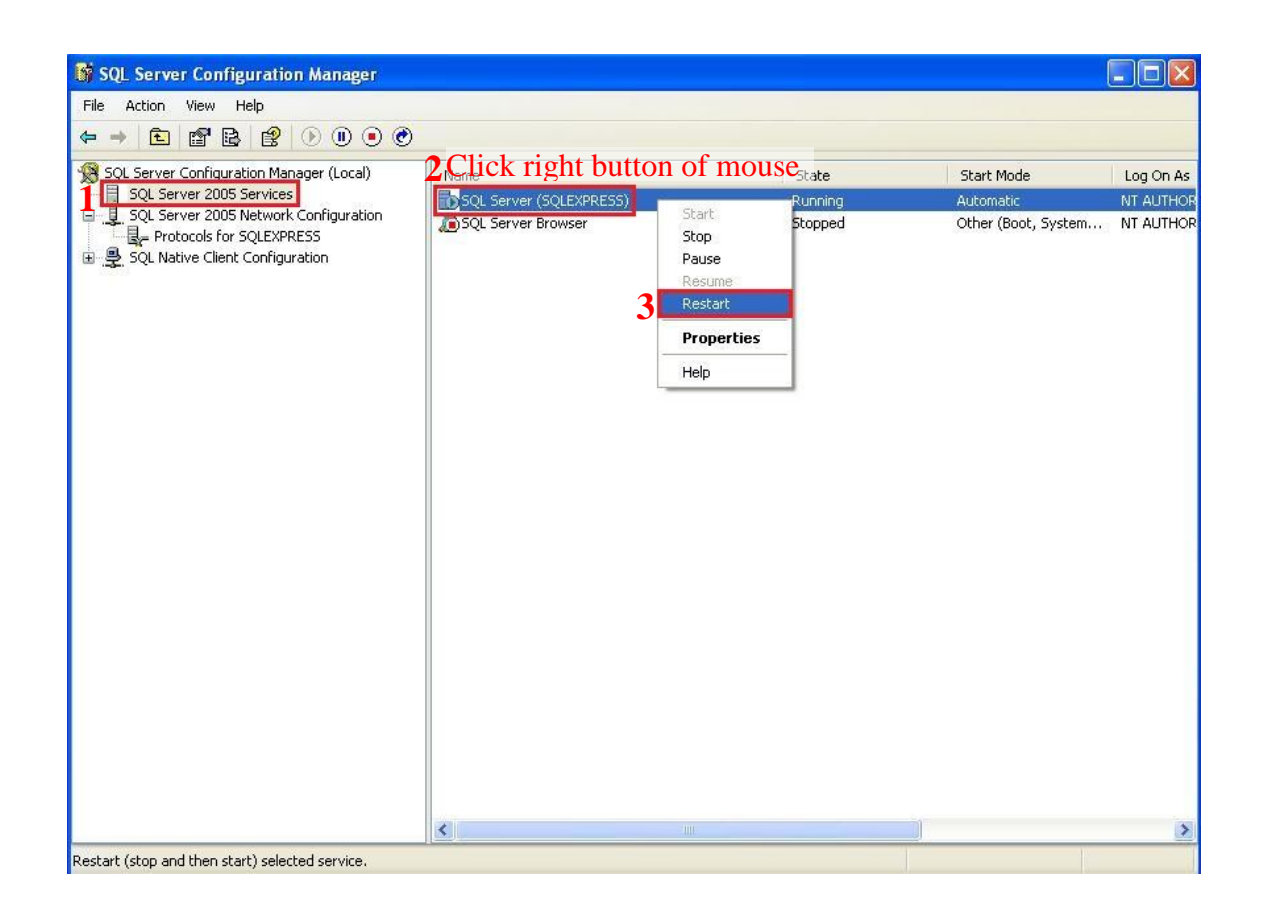

G. Close "SQL Server Configuration Manager" and "SQL Server Surface Area Configuration"

- Terry Internet Set Program Access and Defaults G Internet Explorer 💕 Windows Catalog E-mail Outlook Express 🕙 Windows Update Accessories ۲ Tour Windows XP 🛅 Games ۲ 🛅 Startup VCOM Tool ۲ WinRAR ۲ Files and Settings Tra 🏉 Internet Explorer Wizard 🗐 Outlook Express SQL Server Configur Manager 🔔 Remote Assistance 🚳 Windows Movie Maker Paint 🛅 VCOM Tool ۲ WebComponents Command Prompt ۲ C-\ BFSystem All Programs microsoft SQL Server 2005 Configuration Tools 🍢 SQL Server Management Studio Express 2 3 P Log Off 1 Turn Off Computer 🏭 start
- H. Run "SQL Server Management Studio Express"

#### I. Configure database according

Use "Windows Authentication" to connect SQL server.

| e Edit Yiew Iools Window Community<br>New Query 👔 🌮 🖉 🕼 🗿 隆 🕃<br>set Explorer - 4 × | Help                    |                        |                  |
|-------------------------------------------------------------------------------------|-------------------------|------------------------|------------------|
|                                                                                     | Connect to Server       |                        |                  |
|                                                                                     | SQL Serv                | er.2005                | ws Server System |
|                                                                                     | Server <u>typ</u> e.    | Database Engine        |                  |
|                                                                                     | Server name:            | ERP-02%QLEXPRESS       |                  |
|                                                                                     | <u>A</u> uthentication: | Windows Authentication |                  |
|                                                                                     | User name:<br>Password  | ERF-023USE             |                  |
|                                                                                     | Los von.                | Remember password      |                  |
|                                                                                     | 2 Connect               | Cancel Help            | Options >>       |
|                                                                                     |                         |                        |                  |
|                                                                                     |                         |                        |                  |
|                                                                                     |                         |                        |                  |

#### Set "Server Authentication"

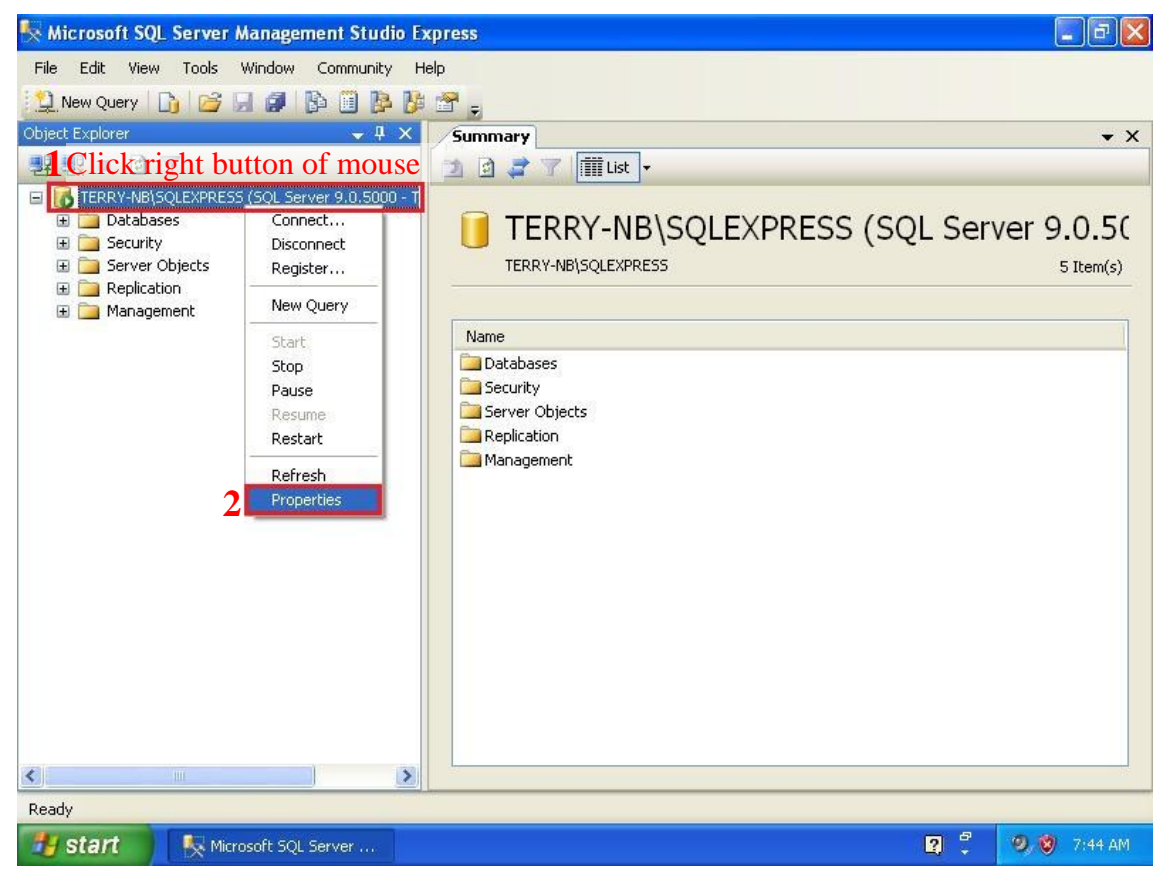

| 🍢 Micro                                                                                                    | E Server Properties - TERR                                                                                                  | Y-NB\SQLEXPRESS                                                                                                    | ъ×                            |
|----------------------------------------------------------------------------------------------------|----------------------------------------------------------------------------------------------------|----------------------------------------------------------------------------------------------------|-------------------------------|
| File Ed<br>New<br>Object Ex<br>Chief of T<br>Chief of T<br>Chief | Select a page<br>General<br>Memory<br>Processors<br>Security<br>Connections<br>Database Settings<br>Advanced<br>Permissions | Script  Help  Server authentication  Windows Authentication mode  SQL Server and Windows Authentication mode  Login auditing  None  Solve Failed logins only  Successful logins only  Both failed and successful logins Server proxy account | • ×<br>.5(<br><sup>m(s)</sup> |
|                                                                                                    | Connection Server: TERRY-NB\SQLEXPRESS Connection: TERRY-NB\Terry View connection properties Progress Ready Ready           | Enable server proxy account Proxy account: Password: Options In Enable C2 audit tracing Cross database ownership chaining                                                                                                    |                               |
| <                                                                                                    |                                                                                                    | 6 OK Cancel                                                                                                    |                               |

#### Attach database.

| 🍢 Microsoft SQL Ser               | rver Management Studio Expre                             | 55 · · · · · · · · · · · · · · · · · · | - 6 🗙     |
|-----------------------------------|----------------------------------------------------------|----------------------------------------|-----------|
| <u>File E</u> dit <u>V</u> iew    | <u>I</u> ools <u>W</u> indow <u>C</u> ommunity <u>H</u>  | lelp                                   |           |
| 🔛 New Query 📄                     | 😂 🗟 🖉 🕒 🗎 🐉 i                                            | P                                      |           |
| Object Explorer                   | + ‡ ×                                                    | Summary                                | • X       |
|                                   | k right button o                                         | f mouse Ltm -                          |           |
| Databases     System              | New Database                                             | Databases                              |           |
| E D Securit                       | <u>A</u> ttach                                           | ERP-02/SQLEXPRESS/Databases            | 1 Item(s) |
| Server     Server     Replication | <u>R</u> estore Database<br>Restore Files and Filegroups |                                        |           |
| 🗄 🔝 Manageme                      | Refresh                                                  | Name                                   |           |
| 1                                 | rogoodt                                                  |                                        |           |
|                                   |                                                          |                                        |           |
|                                   |                                                          |                                        |           |
|                                   |                                                          |                                        |           |
|                                   |                                                          |                                        |           |
|                                   |                                                          |                                        |           |
|                                   |                                                          |                                        |           |
|                                   |                                                          |                                        |           |
|                                   |                                                          |                                        |           |
|                                   |                                                          |                                        |           |
|                                   |                                                          |                                        |           |
|                                   |                                                          |                                        |           |
|                                   |                                                          |                                        |           |
|                                   |                                                          |                                        |           |
|                                   |                                                          |                                        |           |
|                                   |                                                          |                                        |           |
|                                   |                                                          |                                        |           |
|                                   |                                                          |                                        |           |
| <                                 | ) <b>)</b>                                               |                                        |           |
| Ready                             |                                                          |                                        |           |

| 🍢 Microsoft SQL Server Ma                                                                                                    | 🔋 Attach Databases                         |                                                                                            |         | _ 7 🗙    |
|----------------------------------------------------------------------------------------------------|--------------------------------------------|--------------------------------------------------------------------------------------------|---------|----------|
| <u>File Edit View T</u> ools                                                                                                    | Selectapage                                | Script - 🖪 Help                                                                            |         |          |
| New Query     Image: Comparison of the comparison of the c | 🚰 General                                  | Databases to attach:<br>MDF File Location Database Attach As Owner Status                  | Message | - × ×    |
| <ul> <li>BRP-02%OLEXPRESS (</li> <li>Databases</li> <li>System Databases</li> <li>Security</li> <li>Server Objects</li> <li>Replication</li> <li>Management</li> </ul>                                                                                                    |                                            |                                                                                            |         | 1 Hem(s) |
|                                                                                                    |                                            | <u>علمه</u><br>Database dejsüls:<br>Driginal File Name File Type Current File Path Message | Remove  |          |
|                                                                                                    | Connection<br>Server:<br>ERP-02/SQLEXPRESS |                                                                                            |         |          |
|                                                                                                    | Connection:<br>ERP-02\User                 |                                                                                            |         |          |
|                                                                                                    | View connection properties                 |                                                                                            |         |          |
|                                                                                                    | Progress<br>Ready                          |                                                                                            |         |          |
|                                                                                                    |                                            |                                                                                            | Remove  |          |
| Keady                                                                                                    |                                            | OK                                                                                         | Cancel  |          |

| 🍢 Microsof                                                                                                    | 📕 Locate Database File                                                                                                    | s - ERP-02\SQLEXPRESS                                                                                                    |        |                                                                                      |                    |              |                   |
|----------------------------------------------------------------------------------------------------|----------------------------------------------------------------------------------------------------|----------------------------------------------------------------------------------------------------|--------|--------------------------------------------------------------------------------------|--------------------|--------------|-------------------|
| File Edit                                                                                                    | Select the file:                                                                                                    |                                                                                                    |        | 🔄 Script 🔹 📑 Help                                                                    |                    |              |                   |
| Object Explor<br>Construction<br>Construction<br>C | C:   D:   B:   C:   D:   B:   D:   B:   Chiyu, Rande   B:   Chiyu, Rande   B:   Chiyu, Rande   B:   Serechok, 11, 12   B:   Server Smace   B:   Server Smace   B:   Somac Server   B:   Somac Server   B:   CapturedI   B:   Config   B:   Config   B:   Cityu   B:   StaMS 2, 2   B:   StaMS 2, 2   B:   StaMS 2, 2   B:   B: | 2.0<br>).0_14<br>MD5<br>2_2_1_18<br>2_2_1_34 Smartec<br>2_2_1_35<br>mage<br>cudf Find database<br>Find database<br>Find latabase<br>Find latabase<br>Find latabase<br>Find latabase<br>Find latabase |        | Databases to attach:<br>MDF File Location<br>Database depails:<br>Driginal File Name | Database Attach As | Owner Status | Message<br>Semove |
|                                                                                                    | Selected <u>p</u> ath:                                                                                                    | D:\Somac Server 2_2_1_35\data                                                                                                    |        |                                                                                      |                    |              |                   |
|                                                                                                    | Files of type:                                                                                                    | Database Files(*.mdf)                                                                                                    | *      | -                                                                                    |                    |              |                   |
|                                                                                                    | File <u>n</u> ame:                                                                                                    | Chiyu.mdf                                                                                                    |        |                                                                                      |                    | F            | Remove            |
| <                                                                                                    |                                                                                                    | 5_ок                                                                                                    | Cancel |                                                                                      |                    | ОК           | Cancel            |
| Ready                                                                                                    |                                                                                                    |                                                                                                    |        |                                                                                      |                    |              |                   |

| 🍫 Microsoft SQL Server Me               | 🧃 Attach Databases         |                      |           |           |                   |             |         |                | - 2 🛛     |
|-----------------------------------------|----------------------------|----------------------|-----------|-----------|-------------------|-------------|---------|----------------|-----------|
| <u>File Edit View Tools</u>             | Selectapage                | Script - 🖪 Help      | 1         |           |                   |             |         |                |           |
| 🎦 New Query 🛯 🔓 层                       | 🚰 General                  |                      |           |           |                   |             |         |                |           |
| Object Explorer                         |                            | Databases to attach: |           |           |                   |             |         |                | • ×       |
| 22 22 = 🖸 🝸                             |                            | MDF File Locatio     | in        | Database  | Attach As         | Owner       | Status  | Message        |           |
| ERP-02'SQLEXPRESS (                     |                            | D:\Somac Server      | 2_2       | CHIYU     | CHIYU             | ERP-02\     |         |                |           |
| 🖃 📴 Databases 🗄 🔃 🕀 💼                   |                            |                      |           |           | 6 Rena            | me at       | tach r  | name for       | database  |
| 🗉 🧰 Security                            |                            |                      |           |           | U Kena            | inc at      | uch i   |                | 1 Item(s) |
| Server Objects E Control Server Objects |                            |                      |           |           |                   |             |         |                |           |
| 표 🚞 Management                          |                            |                      |           |           |                   |             |         |                |           |
|                                         |                            |                      |           |           |                   |             |         |                |           |
|                                         |                            |                      |           |           |                   |             |         |                |           |
|                                         |                            |                      |           |           |                   |             |         |                |           |
|                                         |                            |                      |           |           |                   |             |         |                |           |
|                                         |                            |                      |           |           |                   |             |         |                |           |
|                                         |                            |                      |           |           | ſ                 | bbA         |         | Remove         |           |
|                                         |                            |                      | 92.       |           | L                 | <u>A</u> uu |         | <u>Wennove</u> |           |
|                                         |                            | "CHIYU" database det | ails:     |           |                   |             |         |                |           |
|                                         |                            | Original File Name   | File Type | E Current | File Path         | 2           | lessage |                |           |
|                                         | Connection                 | Chiyu log ldf        | Log       | D-\Som    | ac Server 2, 2, 1 | <br>2       |         |                |           |
|                                         | Server:                    | Chrya_log.lat        | Dog       | D.80m     | 00 NOIVOI 2_2_1   | <u></u>     |         |                |           |
|                                         | EKI-02%QLEATKESS           |                      |           |           |                   |             |         |                |           |
|                                         | Connection:<br>EPP-02010er |                      |           |           |                   |             |         |                |           |
|                                         | ERI-0210301                |                      |           |           |                   |             |         |                |           |
|                                         | View connection properties |                      |           |           |                   |             |         |                |           |
|                                         |                            |                      |           |           |                   |             |         |                |           |
|                                         | Pro gress                  |                      |           |           |                   |             |         |                |           |
|                                         | Ready                      |                      |           |           |                   |             |         |                |           |
|                                         | $\bigcirc$                 |                      |           |           |                   |             |         |                |           |
|                                         |                            |                      |           |           |                   |             |         | Remove         |           |
|                                         |                            |                      |           |           |                   |             |         |                |           |
| <                                       |                            |                      |           |           |                   | 7           | к       | Cancel         |           |
| Ready                                   |                            |                      |           |           |                   |             |         | Guilot         |           |

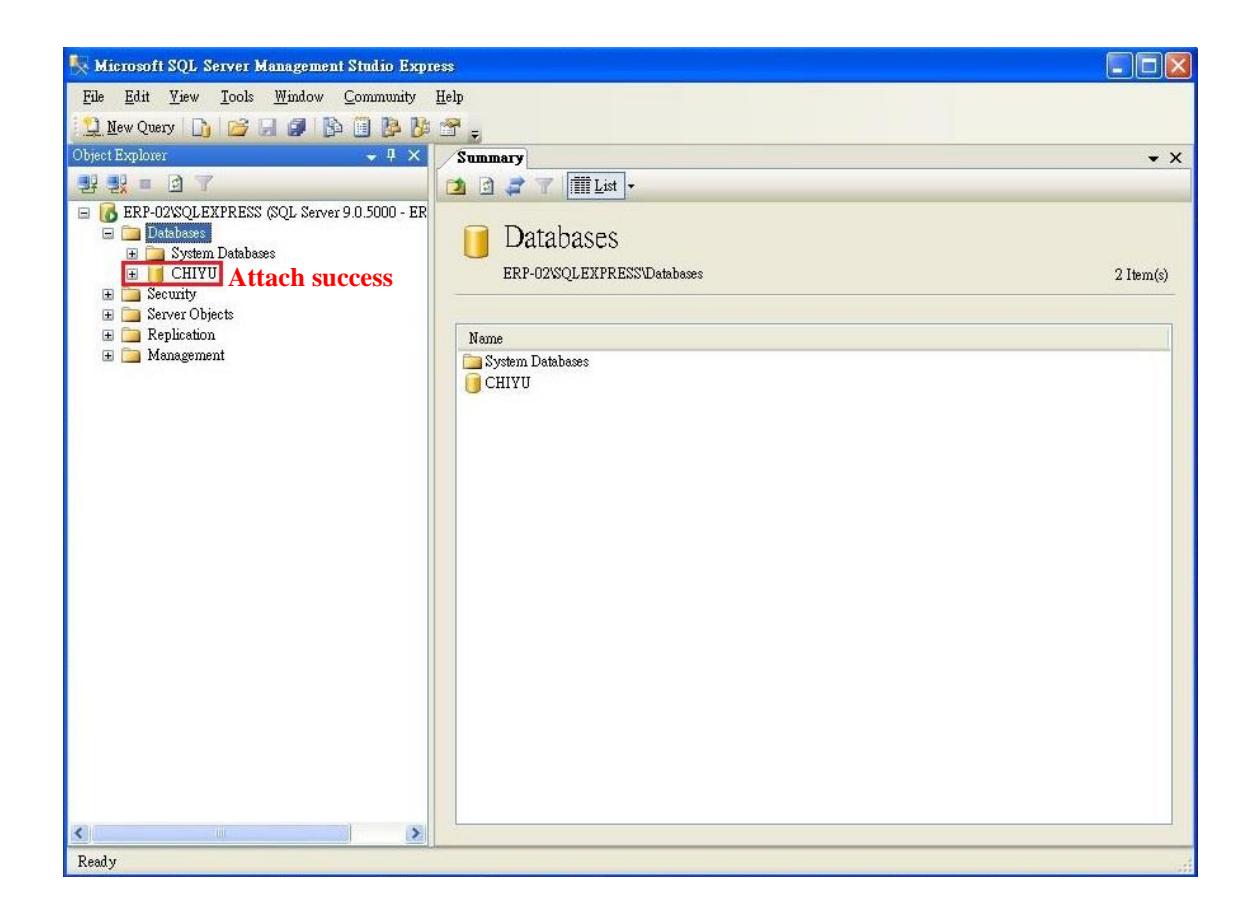

Add new user or modify existing user for accessing database

#### Add

| 🍢 Microsoft SQL Server Management Studio Expre                                                                                                    | 88                        |          | X   |
|----------------------------------------------------------------------------------------------------|---------------------------|----------|-----|
| <u>File Edit Yiew Iools Window Community</u>                                                                                                    | Help                      |          |     |
| 😫 New Query 🕞 📂 🗐 🕼 🦉 🥻                                                                                                    | 🚰 🚽                       |          |     |
| Object Explorer 🚽 🗸                                                                                                    | Summary                   |          | ×   |
| 28 22 = 0 T                                                                                                    | 1 🖻 🪅 🍸 🕅 List -          |          | _   |
| ERP-02/SQLEXPRESS (SQL Server 9.0.5000 - ER                                                                                                    |                           |          |     |
| Databases Image: Section 2 and a section 2 and a sec | U Logins                  |          |     |
| I Tick right button                                                                                                    | of mouse                  | 6 Item   | (s) |
|                                                                                                    | ormouse                   |          |     |
| 😹 BU New Login                                                                                                    | Name                      | Created  |     |
|                                                                                                    | A BUIL TIN Administrators | 2012/8/6 |     |
| Ms.g.                                                                                                    | M BUIL TINUSERS           | 2012/8/6 |     |
| A NT AUTHORITY/SYSTEM                                                                                                    | A Mssqla                  | 2012/07  |     |
| a sa                                                                                                    | A NT AUTHORITY/SYSTEM     | 2012/8/6 |     |
| 🖃 🧰 Credentials                                                                                                    | 📥 sa.                     | 2003/4/8 |     |
| Server Objects      Replication                                                                                                    |                           |          |     |
| 표 🛅 Management                                                                                                    |                           |          |     |
|                                                                                                    |                           |          |     |
|                                                                                                    |                           |          |     |
|                                                                                                    |                           |          |     |
|                                                                                                    |                           |          |     |
|                                                                                                    |                           |          |     |
|                                                                                                    |                           |          |     |
|                                                                                                    |                           |          |     |
|                                                                                                    |                           |          |     |
|                                                                                                    |                           |          |     |
|                                                                                                    |                           |          |     |
|                                                                                                    |                           |          |     |
|                                                                                                    |                           |          |     |
|                                                                                                    |                           |          |     |
|                                                                                                    |                           |          |     |
| <>                                                                                                    |                           |          |     |
| Readyr                                                                                                    |                           |          |     |

### Modify "sa"

| 🧏 Microsoft SQL Server Management Studio Express     |            |
|------------------------------------------------------|------------|
| File Edit Yiew Iools Window Community Help           |            |
| 🔁 New Query 🕞 📴 😓 🚳 🚯 🗄 😤 🖕                          |            |
| Object Explorer • 4 × Summary                        | <b>→</b> × |
|                                                      |            |
| ERP-02/SQLEXPRESS (SQL Server 9.0.5000 - ER          |            |
| ter a babases Sa Sa Sa Sa Sa Sa Sa Sa Sa Sa Sa Sa Sa |            |
| E Logins ERP-02/SQLEXPRESS/SecurityLogins/sa         | 0 Item(s)  |
| BUIL TRVAdministrators     BUIL TRVAdministrators    |            |
| ERP-0200LServer2005MSSQLUeer#                        |            |
| I Chick right button of mouse                        |            |
|                                                      |            |
| Wew Login                                            |            |
|                                                      |            |
| B Serve Kename                                       |            |
|                                                      |            |
| Properties                                           |            |
|                                                      |            |
|                                                      |            |
|                                                      |            |
|                                                      |            |
|                                                      |            |
|                                                      |            |
|                                                      |            |
|                                                      |            |
|                                                      |            |
|                                                      |            |
|                                                      |            |
|                                                      |            |
|                                                      |            |
|                                                      |            |
|                                                      |            |
| Ready                                                |            |

| 🍢 Microsoft SQL Server Management St                                                                                                    | 🚪 Login - New                             |                                                                                                    |                               |                      | _ = X      |
|----------------------------------------------------------------------------------------------------|-------------------------------------------|----------------------------------------------------------------------------------------------------|-------------------------------|----------------------|------------|
| File Edit Yiew Tools Window Co                                                                                                    | Select a page<br>M General                | 🔄 Script 🝷 🚺 Help                                                                                                    |                               |                      |            |
| Object Explorer                                                                                                    | Server Roles<br>Der Mapping<br>Securables | Login <u>n</u> ame:                                                                                                    | teny                          | Sgarch               | <b>•</b> × |
| ERP-02SQLEXPRESS (SQL Server 9 0     Databases     Security     Dotabases     BUIL TINUAdministrators     BUIL TINUAers     EUIL TINUSers     EUIL TINUSers     Masqla     Mr1 AUTHORITYSYSTEM     Server Roles     Credentials     Server Objects | Status                                    | <ul> <li>Windows authentication</li> <li>SQL Server authentication</li> <li>Fassword:<br/>Confirm password:</li> <li>Enforce password policy<br/>Enforce password expiration</li> </ul> | ******<br>******              |                      | 6 ltem(s)  |
|                                                                                                    |                                           | Mapped to certificate                                                                                                    |                               |                      |            |
|                                                                                                    |                                           | Certificate name:                                                                                                    |                               |                      |            |
|                                                                                                    | Connection                                | Key name                                                                                                    | 4                             |                      |            |
|                                                                                                    | Server:<br>ERP-02%QLEXPRESS               | Rey mone.                                                                                                    |                               | [1]<br>[2]<br>[2000] |            |
|                                                                                                    | Connection:<br>ERP-02\User                | Default <u>d</u> atabase:<br>Default language:                                                                                                    | master<br><default></default> |                      |            |
|                                                                                                    | ¥ Yiew connection properties              |                                                                                                    | 4 - 400,000,00                |                      |            |
|                                                                                                    | Progress                                  |                                                                                                    |                               |                      |            |
|                                                                                                    | CO Ready                                  |                                                                                                    |                               |                      |            |
| Ready                                                                                                    |                                           |                                                                                                    |                               | OK Cancel            |            |

| 🍢 Microsoft SQL Server Management St                                                                                                    | 🚪 Login - New                                                                                              |                                                                                                    | _ = X     |
|----------------------------------------------------------------------------------------------------|----------------------------------------------------------------------------------------------------|----------------------------------------------------------------------------------------------------|-----------|
| <u>File E</u> dit <u>Y</u> iew <u>T</u> ools <u>W</u> indow <u>C</u> o                                                                                                    | Selectapage                                                                                                | 🖺 Script 🝷 📑 Help                                                                                                  |           |
| New Query         Image: Second second s | General<br>Server Roles<br>War Mapping<br>Securables<br>Status                                             | Server role is used to grant server-wide security privileges to a user.<br>Server roles:                           | • X       |
| <ul> <li>Security</li> <li>Logins</li> <li>BUIL TINVAdministrators</li> <li>BUIL TINVAdministrators</li> <li>BUIL TINVAministrators</li> <li>BUIL TINVAministrators</li> <li>BUIL TINVAministrators</li> <li>BUIL TINVAministrators</li> <li>BUIL TINVAministrators</li> <li>Management</li> </ul>                                                                                                    | ç                                                                                                    | bulkadmin<br>d borestor<br>d iskadmin<br>processadmin<br>securiyadmin<br>serveradmin<br>v syreadmin<br>v syreadmin | 6 Item(s) |
|                                                                                                    | Connection<br>Server:<br>ERP-02WQLEXPRESS<br>Connection:<br>ERP-02Weer<br>Press View connection properties |                                                                                                    |           |
|                                                                                                    | Progress<br>Ready                                                                                          |                                                                                                    |           |
| Ready                                                                                                    |                                                                                                    | OK Cancel                                                                                                    |           |

| 🥾 Microsoft SQL Server Management St                                                                                                    | 🚪 Login - New                                                                                                    |                                                                                                    | X                |
|----------------------------------------------------------------------------------------------------|----------------------------------------------------------------------------------------------------|----------------------------------------------------------------------------------------------------|------------------|
| File       Edit       Yiew       Jools       Window       Oo         New Query       Image: Solution of the second second | Select a page<br>General<br>Server Roles<br>User Mapping<br>Securables<br>Status<br>Status<br>Status<br>Server:<br>ERP-02KUSER<br>ERP-02KUSER<br>ERP-02Wser<br>Progress<br>Ready | Script - Help Settings Permission to connect to database engine: 11 © Grant © Deny Login: 12 © Enabled © Digabled Status SQL Server authentication: • Login is locked out | • ×<br>6 ltem(s) |
| Ready                                                                                                    |                                                                                                    |                                                                                                    |                  |

| 🍢 Microsoft SQL Server Management Studio Expr                                                                                                    | 855                                              |              |
|----------------------------------------------------------------------------------------------------|--------------------------------------------------|--------------|
| <u>File Edit View Iools W</u> indow <u>Community</u>                                                                                                    | Help                                             |              |
| 🔝 New Query 🕞 📂 🗐 🕼 🗓 🎉                                                                                                    |                                                  |              |
| Object Explorer 🗢 🗘 🗙                                                                                                    | Summary                                          | <b>.</b> × × |
| 99 99 = 0 7                                                                                                    | 🔟 🖸 🥔 🍸 🧰 List 🗸                                 |              |
| <ul> <li>ERP-02%CLERPRESS (%QL Server 9.0.5000 - ER</li> <li>Databases</li> <li>Degins</li> <li>BUILTINUSers</li> <li>BUILTINUSers</li> <li>BUILTINUSER</li> <li>Masqla</li> <li>M TA UTHORITY/SYSTEM</li> <li>Server Roles</li> <li>Credentials</li> <li>Credentials</li> <li>Server Roles</li> <li>Credentials</li> <li>Management</li> </ul> | Very CETYY<br>REPO2SQLEXPRESSSecurityLoginsterry | 0 Hem(s)     |
|                                                                                                    |                                                  |              |
| < >                                                                                                    |                                                  |              |
| Readyr                                                                                                    |                                                  |              |

### 2. PC with MICRO ACCESS C Server software

#### A. Software/hardware required : Install below software and plug-in Dongle Key

Setup Micro Access C Server 2.2.1.38.exe (MICRO ACCESS C Server) HASPUserSetup.exe (USB Dongle Key driver) USB Dongle Key

#### B. Run MICRO ACCESS C Server Software

| Lenovo Companion               |          | Thursday         | MCU Designline<br>ARM Providing C<br>Security | :<br>Chip to Cloud                                                        |  |
|--------------------------------|----------|------------------|-----------------------------------------------|---------------------------------------------------------------------------|--|
| Mail                           |          | 3                | Mail.                                         | 5                                                                         |  |
| 2 Maps                         |          |                  | TechOnline                                    | and and thing over                                                        |  |
| I MediaPlayer                  |          |                  |                                               | Carly Andres<br>Of Stockson Provide<br>Description Provide<br>Description |  |
| Messaging                      |          |                  | 9                                             |                                                                           |  |
| Metrowerks CodeWarrior         |          | Microsoft Edge   |                                               | Photos                                                                    |  |
| Micro Access C 2               | ^        | Mostly Cloudy    | -                                             | 1 1 1 1 1 1 1 1 1 1 1 1 1 1 1 1 1 1 1                                     |  |
| Micro Access C                 |          | 84° 86° 77°      | d I                                           |                                                                           |  |
| Micro Access C.exe             |          | Kuala Lumpur     | Phone Compa                                   | OneNote                                                                   |  |
| Uninstall Micro Access C       |          | Play and explore |                                               |                                                                           |  |
| Micro ID Sdn. Bhd              | $\times$ | <b>累</b> 不识      |                                               |                                                                           |  |
| e Microsoft Edge               |          | AL AN            | 6                                             | 1111                                                                      |  |
| Microsoft Office 2013          |          | More ways        | Groove Music                                  | Movies & TV                                                               |  |
| Microsoft Solitaire Collection |          | Nissan denies    | Groove-music                                  | ARS .                                                                     |  |
| Microsoft SQL Server 2005      | ~        | 'sweetheart      |                                               | any                                                                       |  |
| ← Back                         |          | deal             |                                               | ALC: N                                                                    |  |

Enter password and click "Log in" (Default is blank)

| m Micro Acces                           | is C —        |   |        | Х   |
|-----------------------------------------|---------------|---|--------|-----|
|                                         |               |   |        |     |
|                                         |               |   |        |     |
| Account                                 | system        |   | √ c    |     |
| ,,,,,,,,,,,,,,,,,,,,,,,,,,,,,,,,,,,,,,, |               |   |        |     |
| Pin Code                                |               |   |        |     |
|                                         | 🗌 Auto Log In |   |        |     |
|                                         |               |   |        |     |
|                                         |               | 0 | Log ir | n i |

C. Configure database connection

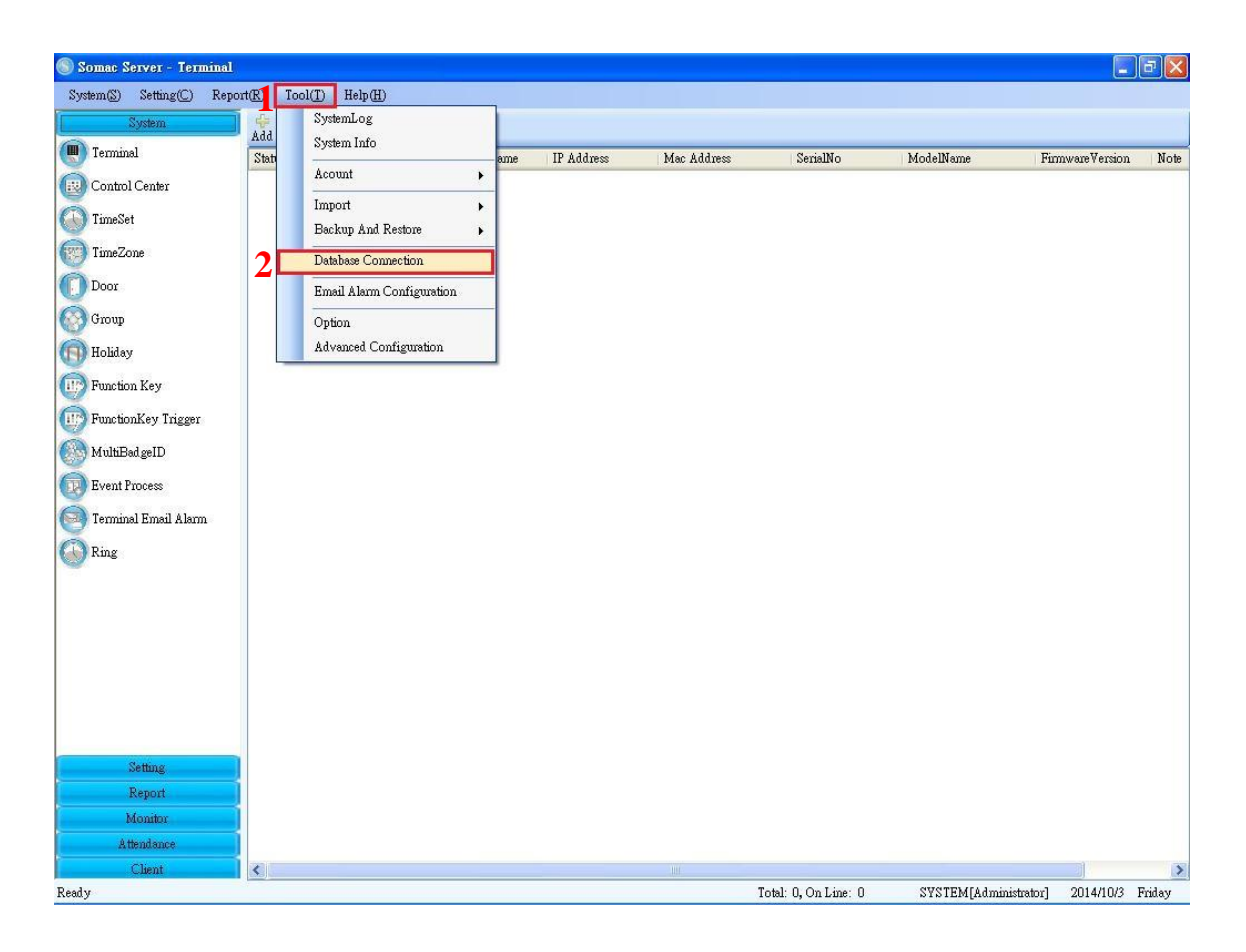

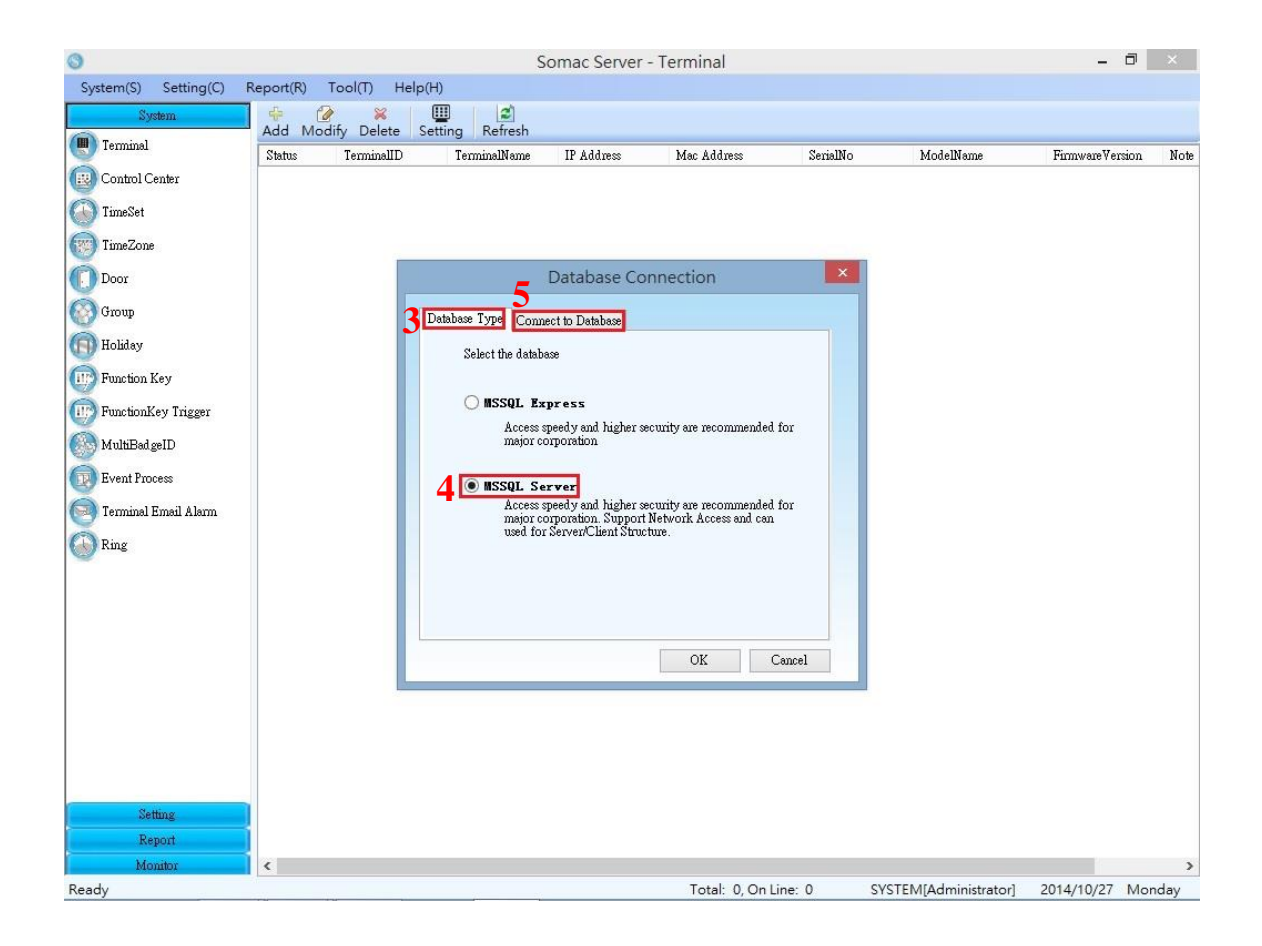

| 🛞 Somac Server - Terminal                                                                                                    |                                |                              |                                                                                                    |                                                                                                    |                                                                                                  |                      |                                                                                                    | 2                                                                         | đΧ     |
|----------------------------------------------------------------------------------------------------|--------------------------------|------------------------------|----------------------------------------------------------------------------------------------------|----------------------------------------------------------------------------------------------------|--------------------------------------------------------------------------------------------------|----------------------|----------------------------------------------------------------------------------------------------|---------------------------------------------------------------------------|--------|
| System(S) Setting(C) Repo                                                                                                    | rt( <u>R)</u> Tool( <u>T</u> ) | Help(H)                      | ।   <i>ड</i> ]                                                                                                    |                                                                                                    |                                                                                                  |                      |                                                                                                    |                                                                           |        |
| System Terminal Control Center Control Center Contr | Ad Modify<br>Status            | Delete Setting<br>TerminalID | Refresh<br>TerminalName<br>abase Connection<br>Database Type Comm<br>SQL Server<br>1, Server Name or<br>6 ERP-02%<br>2, Database Name<br>7 CHIYU<br>3, Login Info<br>0 Integra<br>8 © Use the<br>Account N<br>Pin C | IP Address<br>ect to Database<br>operation of the second second | Mac Address IP/name of S 02\SQLEXPF 68.2.150,1433 name you sel indows NT d Pin Code Indows NT OK | SerialNo             | ModelName<br>ort. See below exam<br>attach process<br>and Pin Code you c<br>ement Studio Expres<br>pase connection. If c<br>en you will see below | Firmware Version<br>ple<br>reated in<br>is "<br>onnection is<br>v screen. | Note   |
| Setting<br>Report<br>Monitor                                                                                                    |                                |                              |                                                                                                    |                                                                                                    |                                                                                                  |                      |                                                                                                    |                                                                           |        |
| Attendance                                                                                                    | 121                            |                              |                                                                                                    |                                                                                                    |                                                                                                  |                      |                                                                                                    |                                                                           | -      |
| Ready                                                                                                    | 5                              |                              |                                                                                                    | _                                                                                                    |                                                                                                  | Total: 0, On Line: 0 | SYSTEM[Administrator                                                                                                    | ] 2014/10/24                                                              | Friday |

| Database Connection                        | × |
|--------------------------------------------|---|
| Database Type Connect to Database          |   |
| SQL Server<br>1, Server Name or IP Address |   |
| Database Connection                        |   |
| Connect Success!                           |   |
| Pin Code *****                             |   |
| More Setting Test Connection               |   |
| OK Cancel                                  |   |

## D. Configure communication port for MICRO ACCESS C Client

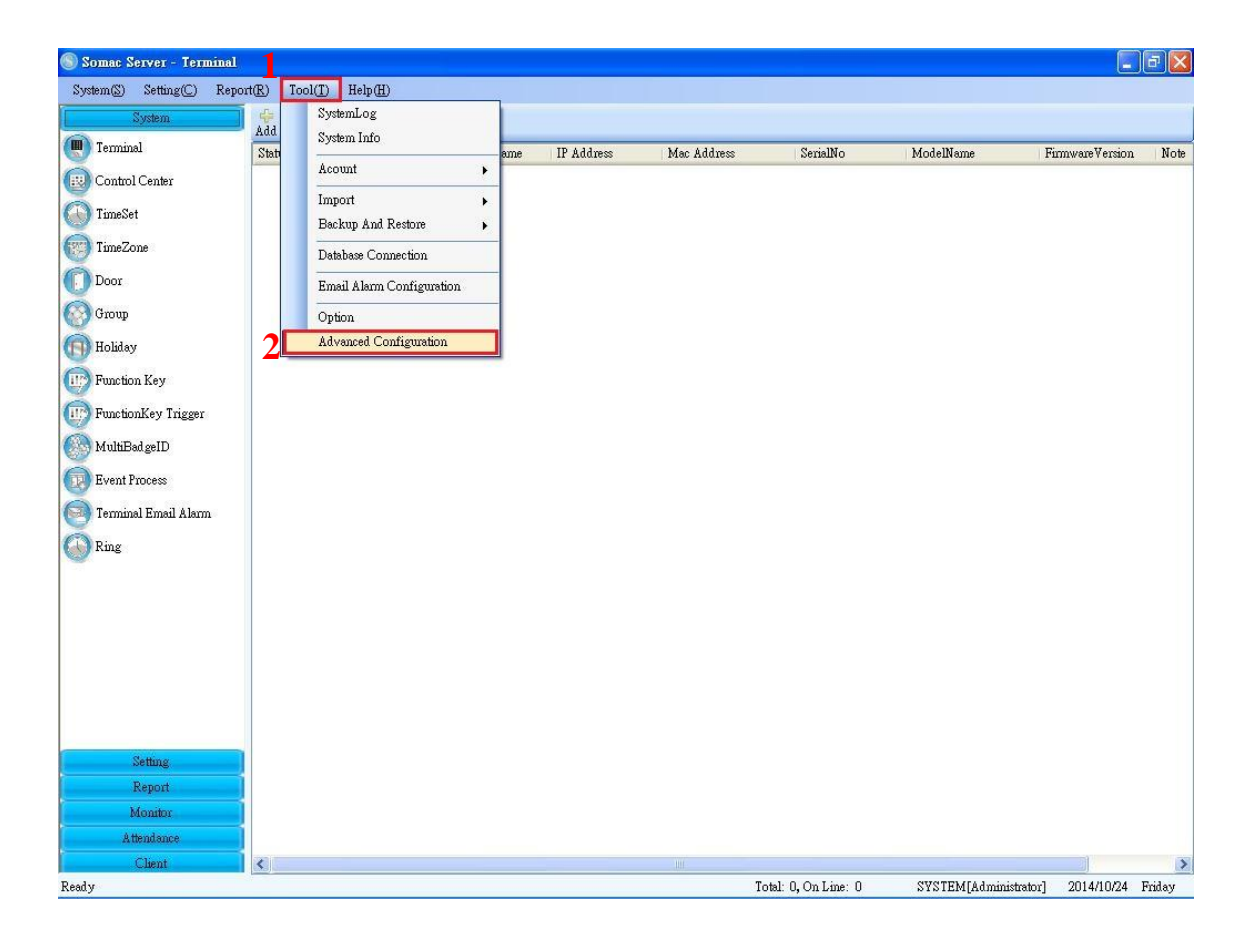

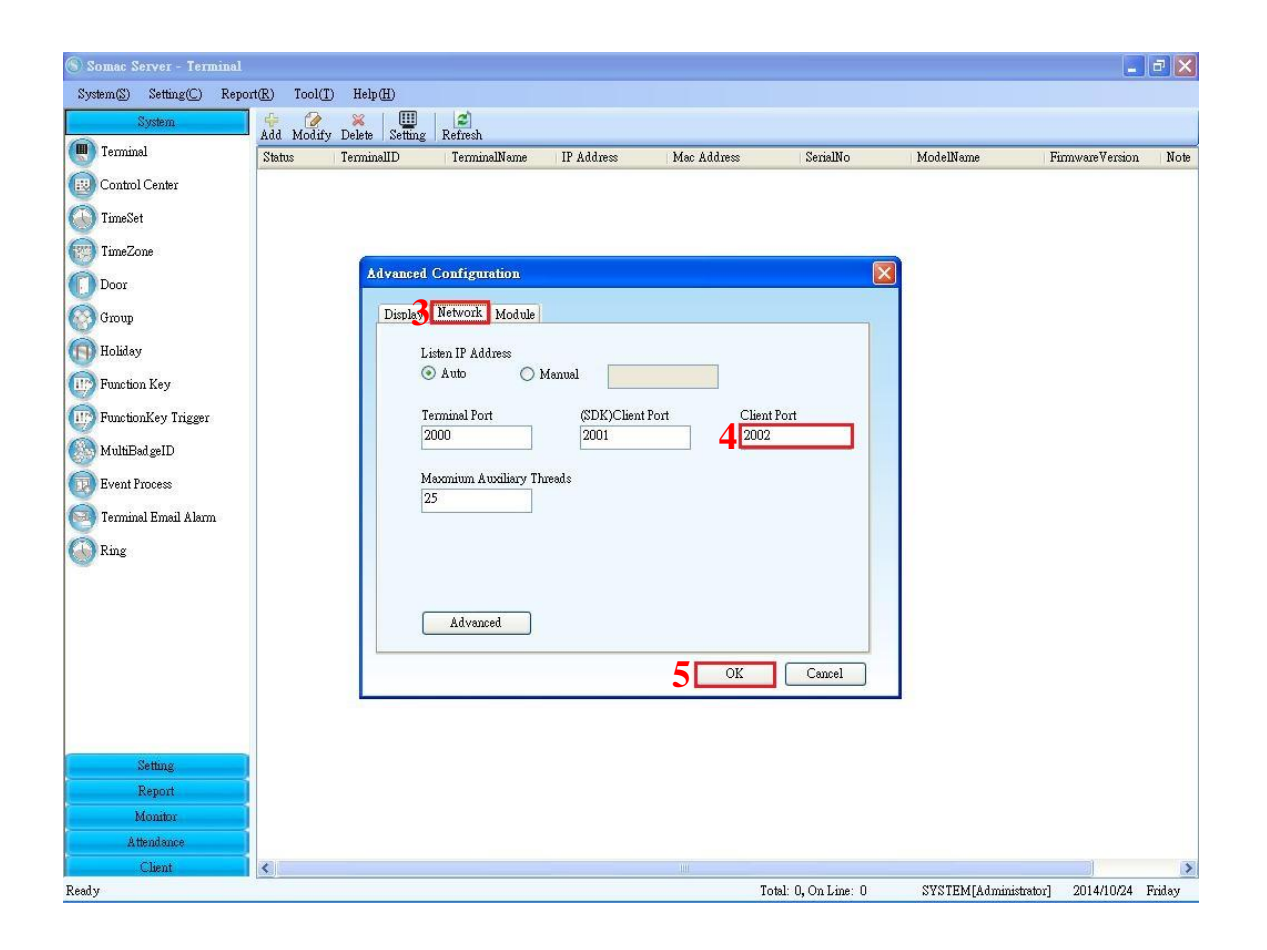

E. Add role and account for MICRO ACCESS C Client to login MICRO ACCESS C Server

| Somac Server - Terminal<br>System(S) Setting(C) Report<br>System<br>Terminal<br>Control Center<br>TimeSet<br>TimeZone | R) To<br>Add<br>Stat | ol(I) Help(H)<br>SystemLog<br>System Info |                   |             |                      |                      |                     | đX     |
|----------------------------------------------------------------------------------------------------|----------------------|-------------------------------------------|-------------------|-------------|----------------------|----------------------|---------------------|--------|
| System(S) Setting(C) Report<br>System Terminal Control Center TimeSet TimeZone                                        | R) To<br>Add<br>Stat | ol(]) Help(H)<br>SystemLog<br>System Info |                   |             |                      |                      |                     | 1.1.1  |
| System Terminal Control Center TimeSet TimeZone                                                                       | Add<br>Stati         | SystemLog<br>System Info                  |                   |             |                      |                      |                     |        |
| Terminal     Control Center     TimeSet     TimeZone                                                                  | Stati                | System Info                               |                   |             |                      |                      |                     |        |
| Control Center<br>TimeSet<br>TimeZone                                                                                 | <b>1</b> C           | A sound                                   | me IP úddress     | Mac Address | SerielMo             | ModelName            | Firmware Version    | Note   |
| TimeSet                                                                                                    |                      | Acount                                    | Modify Pin Code   | Mat Mulless | Selialino            | HOUGHNEINE           | 1 IIII word v eraon | NOIS   |
| D TimeSet                                                                                                    |                      | Import 🕥                                  | Role Management   |             |                      |                      |                     |        |
| 📄 TimeZone                                                                                                    |                      | Backup And Restore                        | Account Managemen | t           |                      |                      |                     |        |
| Set 1                                                                                                    |                      | Database Connection                       |                   |             |                      |                      |                     |        |
| Door                                                                                                    |                      | Emsil Alarm Configuration                 |                   |             |                      |                      |                     |        |
| Comm                                                                                                    |                      | Email Haim Configuration                  |                   |             |                      |                      |                     |        |
| Group                                                                                                    |                      | Option                                    |                   |             |                      |                      |                     |        |
| 1 Holiday                                                                                                    |                      | Advanced Configuration                    |                   |             |                      |                      |                     |        |
| Function Key                                                                                                    |                      |                                           |                   |             |                      |                      |                     |        |
| FunctionKey Trigger                                                                                                   |                      |                                           |                   |             |                      |                      |                     |        |
| Making Lauto                                                                                                    |                      |                                           |                   |             |                      |                      |                     |        |
| MultiBadgeiD                                                                                                    |                      |                                           |                   |             |                      |                      |                     |        |
| Event Process                                                                                                    |                      |                                           |                   |             |                      |                      |                     |        |
| 🎒 Terminal Email Alarm                                                                                                |                      |                                           |                   |             |                      |                      |                     |        |
| Ring                                                                                                    |                      |                                           |                   |             |                      |                      |                     |        |
|                                                                                                    |                      |                                           |                   |             |                      |                      |                     |        |
|                                                                                                    |                      |                                           |                   |             |                      |                      |                     |        |
|                                                                                                    |                      |                                           |                   |             |                      |                      |                     |        |
|                                                                                                    |                      |                                           |                   |             |                      |                      |                     |        |
|                                                                                                    |                      |                                           |                   |             |                      |                      |                     |        |
|                                                                                                    |                      |                                           |                   |             |                      |                      |                     |        |
|                                                                                                    |                      |                                           |                   |             |                      |                      |                     |        |
| Sutting 1                                                                                                    |                      |                                           |                   |             |                      |                      |                     |        |
| Penert                                                                                                    |                      |                                           |                   |             |                      |                      |                     |        |
| Monitor                                                                                                    |                      |                                           |                   |             |                      |                      |                     |        |
| Attendance                                                                                                    |                      |                                           |                   |             |                      |                      |                     |        |
| Client                                                                                                    | <                    |                                           |                   |             |                      |                      |                     | 3      |
| ady                                                                                                    |                      |                                           |                   |             | Total: 0, On Line: 0 | SYSTEM[Administrator | ] 2014/10/24        | Friday |

#### Add role

| 🛞 Somac Server - Role Ma | magement                                          |                |               |                  |          |          |                  |           | ΞX     |
|--------------------------|---------------------------------------------------|----------------|---------------|------------------|----------|----------|------------------|-----------|--------|
| System(S) Setting(C) Re  | port( <u>R)</u> Tool( <u>T</u> ) Help( <u>H</u> ) |                |               |                  |          |          |                  |           |        |
| System                   | <b>२</b> 💽 🖉 🕺 🖉                                  |                |               |                  |          |          |                  |           |        |
| (I) Terminal             | Add Modify Delete Refresh                         |                | Note          |                  |          |          |                  |           |        |
| Control Contor           | KORMONE                                           | la<br>Internet | NOIS          |                  |          |          |                  |           |        |
| Connor Center            | 0                                                 |                |               |                  |          |          |                  |           |        |
| TimeSet                  | Add                                               |                |               |                  |          |          |                  |           |        |
| TimeZone                 |                                                   | Role 1         | (1            | - 65535)         |          |          |                  |           |        |
| Door                     |                                                   | RoleNa         | ministrator * |                  |          |          |                  |           |        |
| Gunup                    |                                                   | Note           |               |                  |          |          |                  |           |        |
| Supp                     |                                                   |                |               |                  |          |          |                  |           |        |
| Holiday                  | Module Name                                       | View           | Modify Data   | Operate Terminal | Export   | Print    | ~                |           |        |
| III Function Key         | System                                            |                |               |                  |          |          | =                |           |        |
| FunctionKey Trigger      | Terminal                                          |                |               |                  |          |          |                  |           |        |
| MultiBad ceID            | TimeSet                                           | <b>V</b>       |               |                  |          | <b>V</b> |                  |           |        |
|                          | TimeZone                                          |                |               |                  | <b>V</b> |          |                  |           |        |
| Event Process            | Door                                              | <b>V</b>       | <b>V</b>      |                  | <b>V</b> | <b>V</b> |                  |           |        |
| 💽 Terminal Email Alarm   | Group                                             | ~              |               |                  |          |          |                  |           |        |
| Ring                     | Holiday                                           | ~              |               |                  |          |          |                  |           |        |
|                          | Function Key                                      | ×              |               |                  |          |          |                  |           |        |
|                          | FunctionKey Trigger                               |                |               |                  |          |          | _                |           |        |
|                          | MultiBadgeID                                      |                |               |                  |          |          | _                |           |        |
|                          | Event Process                                     | <b>V</b>       |               |                  | ×        | ×        | _                |           |        |
|                          | Terminal Email Alarm                              | ~              | ×             | ×                | ¥        | ~        | ~                |           |        |
| 0                        | Select All Select Upposite                        | _              |               |                  |          |          |                  |           |        |
|                          |                                                   | Previous       | Next C        | omplete C        | ancel    |          |                  |           |        |
| Setting                  |                                                   |                |               |                  |          |          |                  |           |        |
| Report                   | 4                                                 |                |               |                  |          |          |                  |           |        |
| Monitor                  |                                                   |                |               |                  |          |          |                  |           |        |
| Attendance               |                                                   |                |               |                  |          |          |                  |           |        |
| Client                   |                                                   |                |               |                  |          |          |                  |           |        |
| Ready                    |                                                   |                |               |                  | Total: ( | ) SYSTEM | [[Administrator] | 2014/10/3 | Friday |

| 🕥 Somac Server - Role Mana | gement                         |                       |      |          |                       |            | FX     |
|----------------------------|--------------------------------|-----------------------|------|----------|-----------------------|------------|--------|
| System(S) Setting(C) Repor | rt( <u>R)</u> Tool( <u>T</u> ) | Help( <u>H</u> )      |      |          |                       |            |        |
| System                     | 🔶 🕜<br>Add Modify              | 🔀 🛃<br>Delete Refresh |      |          |                       |            |        |
| 🕘 Terminal                 | RoleID                         | RoleName              | Note |          |                       |            |        |
| 😥 Control Center           | 1                              | Administrator         |      |          |                       |            |        |
| TimeSet                    | Add S                          | uccess                |      |          |                       |            |        |
| TimeZone                   |                                |                       |      |          |                       |            |        |
| Door                       |                                |                       |      |          |                       |            |        |
| 🐼 Group                    |                                |                       |      |          |                       |            |        |
| (f) Holiday                |                                |                       |      |          |                       |            |        |
| Function Key               |                                |                       |      |          |                       |            |        |
| 💮 FunctionKey Trigger      |                                |                       |      |          |                       |            |        |
| MultiBadgeID               |                                |                       |      |          |                       |            |        |
| Event Process              |                                |                       |      |          |                       |            |        |
| Transinal Day 3 Alarm      |                                |                       |      |          |                       |            |        |
|                            |                                |                       |      |          |                       |            |        |
| W Ring                     |                                |                       |      |          |                       |            |        |
|                            |                                |                       |      |          |                       |            |        |
|                            |                                |                       |      |          |                       |            |        |
|                            |                                |                       |      |          |                       |            |        |
|                            |                                |                       |      |          |                       |            |        |
|                            |                                |                       |      |          |                       |            |        |
|                            |                                |                       |      |          |                       |            |        |
| Setting                    |                                |                       |      |          |                       |            |        |
| Report                     |                                |                       |      |          |                       |            |        |
| Monitor                    |                                |                       |      |          |                       |            |        |
| Attendance                 |                                |                       |      |          |                       |            |        |
| Client                     |                                |                       |      |          |                       |            |        |
| Ready                      | 07                             |                       |      | Total: 1 | SYSTEM[Administrator] | 2014/10/24 | Friday |

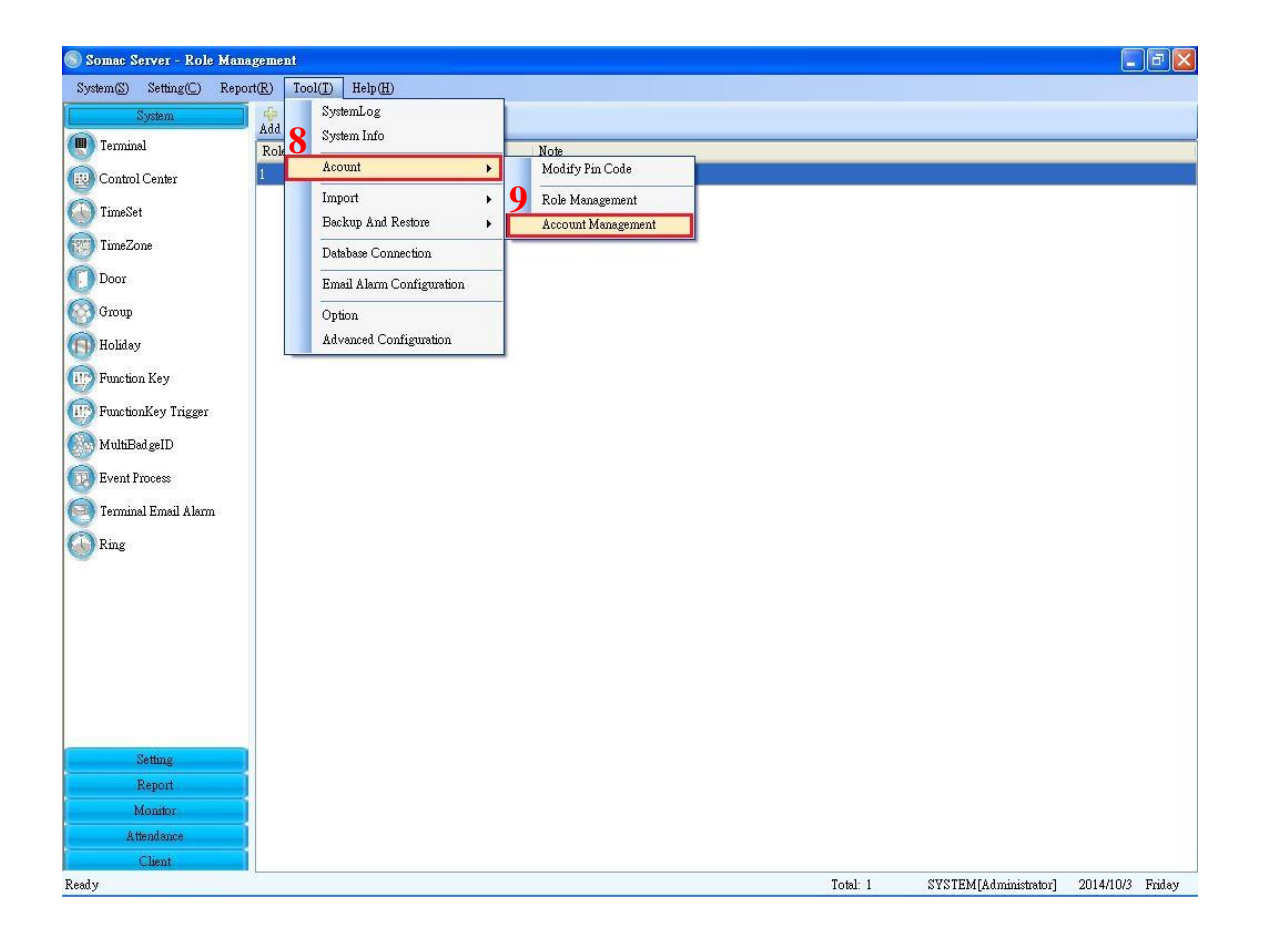

| 🛞 Somac Server - Account M | lanagement                   |                  |                 |                               |                       | -         |        |
|----------------------------|------------------------------|------------------|-----------------|-------------------------------|-----------------------|-----------|--------|
| System(S) Setting(C) Repo  | rt(R) Tool(I) Help(H)        |                  |                 |                               |                       |           |        |
| System                     | 🔶 🔗 💥<br>Add Modify Delete R | efresh           |                 |                               |                       |           |        |
| 🕘 Terminal                 | Account                      | NickName         | RoleName        | Note                          |                       |           |        |
| 🔞 Control Center           | system                       | SYSTEM           |                 | Top level user,can do anythin | g                     |           |        |
| C TimeSet                  |                              |                  |                 |                               |                       |           |        |
| TimeZone                   |                              |                  |                 |                               |                       |           |        |
| Door                       |                              |                  |                 |                               |                       |           |        |
| 🚱 Group                    |                              | Add              |                 |                               |                       |           |        |
| (n) Holiday                |                              |                  | 10              |                               |                       |           |        |
| Function Key               |                              | Account          | admin 10        |                               |                       |           |        |
| FunctionKey Trigger        |                              | NickName         | 11              |                               |                       |           |        |
| MultiBad geID              |                              | Pin Code         | ****            |                               |                       |           |        |
| Event Process              |                              | Pin Code Confirm | *****           |                               |                       |           |        |
|                            |                              | Role             | Administrator V |                               |                       |           |        |
| Terminal Email Alarm       |                              | Note             |                 |                               |                       |           |        |
| Ring                       |                              |                  |                 |                               |                       |           |        |
|                            |                              |                  |                 |                               |                       |           |        |
|                            |                              | 1                | 4 OK Cance      | 1                             |                       |           |        |
|                            |                              |                  |                 |                               |                       |           |        |
|                            |                              |                  |                 |                               |                       |           |        |
|                            |                              |                  |                 |                               |                       |           |        |
|                            |                              |                  |                 |                               |                       |           |        |
| Setting                    |                              |                  |                 |                               |                       |           |        |
| Manitor                    |                              |                  |                 |                               |                       |           |        |
| Attendance                 |                              |                  |                 |                               |                       |           |        |
| Client                     |                              |                  |                 |                               |                       |           |        |
| Ready                      | 8                            |                  |                 | Total: 1                      | SYSTEM[Administrator] | 2014/10/3 | Friday |

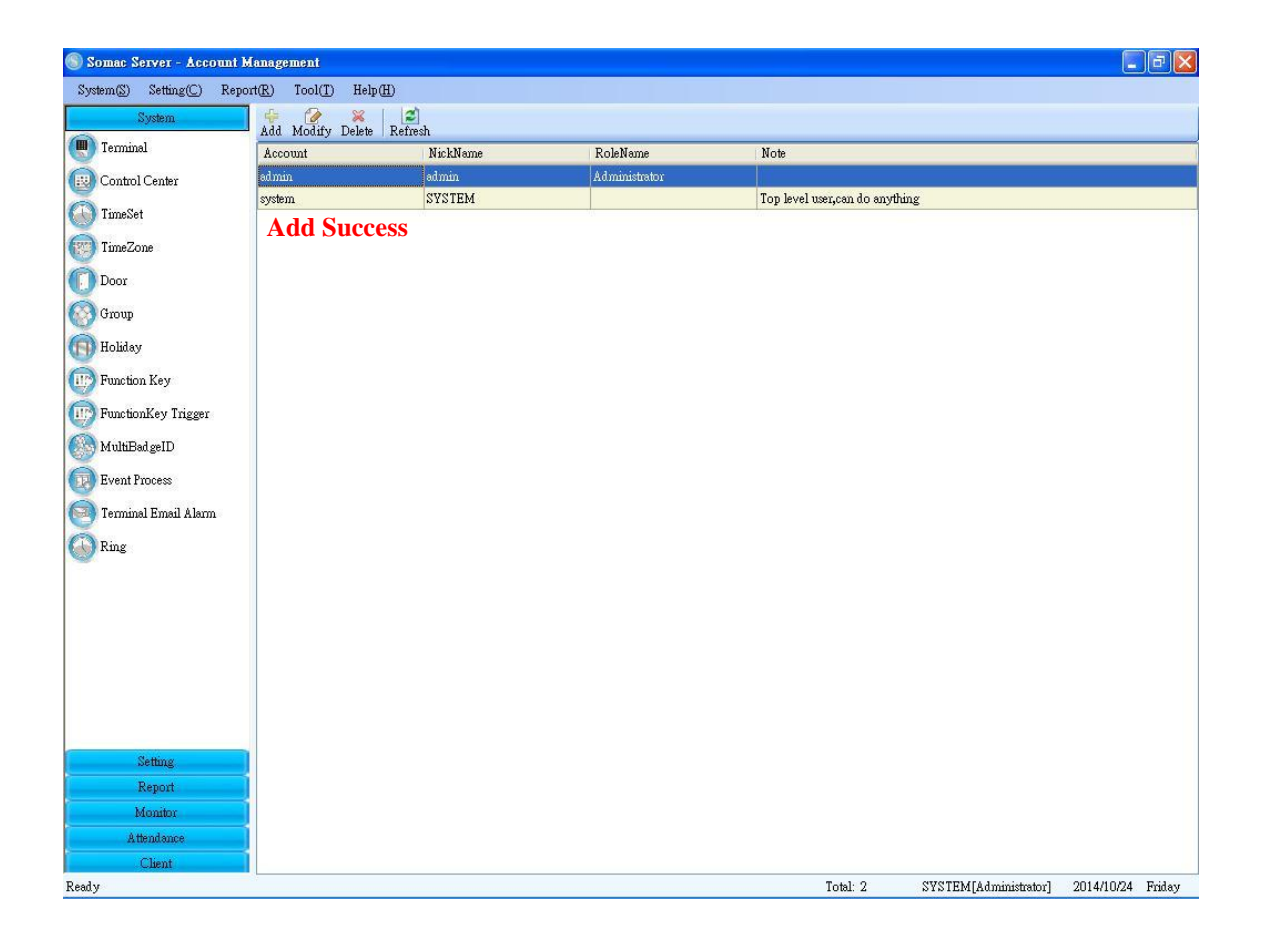

### 3. PC with MICRO ACCESS C Client software

#### A. Software required : Install below software

Setup Client Micro Access C 2.2.0.13.exe (MICRO ACCESS C Client) http://www.chiyu-t.com.tw/program/files/files/Micro Access CCl\_Setup.exe

#### B. Run MICRO ACCESS C Client

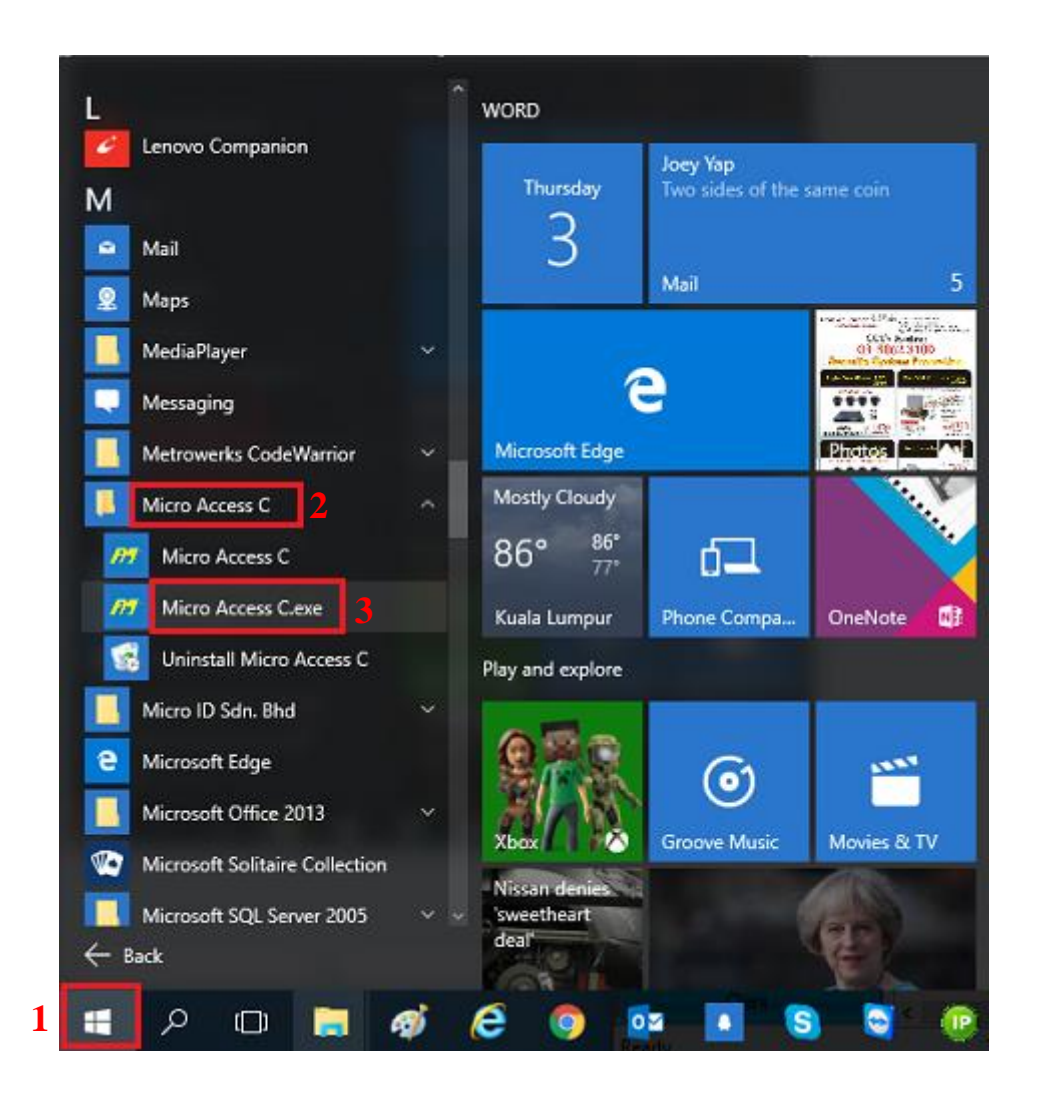

#### C. Connect MICRO ACCESS C Server

| m Micro Access C |     | — |        | × |
|------------------|-----|---|--------|---|
|                  |     |   |        |   |
| Account          | 123 |   | ~ C    |   |
| Pin Code         |     |   |        |   |
|                  |     |   |        |   |
| 1                |     |   |        |   |
| Connection       |     |   | Log in |   |

Click "Connection" to enter server IP and server port

| Micro Access C                                                       |                                                               | $\times$              |                                                                                  |
|----------------------------------------------------------------------|---------------------------------------------------------------|-----------------------|----------------------------------------------------------------------------------|
| Connection Setting                                                   |                                                               | ×                     |                                                                                  |
| Server Name or IP Address 2 192.168.0.120 4 Connect through Internet | Server Port<br>2002<br>If connection                          | Enter IP<br>Server an | of PC with MICRO ACCESS C<br>nd port you set in MICRO ACCESS<br>gh internet then |
| 5 OK Cano<br>Connection                                              | <ul> <li>please enaction</li> <li>cel</li> <li>Log</li> </ul> | in                    | 50X                                                                              |

| Micro Access C      |                 | — |                    | $\times$         |                                             |
|---------------------|-----------------|---|--------------------|------------------|---------------------------------------------|
| Account<br>Pin Code | 6<br>123<br>••• |   | C<br>Enter<br>MICI | accoun<br>RO ACC | tt and password created in<br>CESS C Server |
| Connection          |                 | 7 | Log in             |                  | Click "Log in" to connect<br>MICRO ACCESS C |

|     |                 | Connect Fail                        |             |   |
|-----|-----------------|-------------------------------------|-------------|---|
| 8   |                 | Somac Client                        |             | x |
|     | Accor<br>Pin Cc | unt <mark>admin</mark><br>ode ***** |             |   |
|     | -               | ř                                   | · · · · · · | _ |
| Com | nection         |                                     | Login       |   |

### **Connect Success**

| 0                    |                     |             |                  | Somac Client - Terminal – |                   |            |                   |                 | ×    |
|----------------------|---------------------|-------------|------------------|---------------------------|-------------------|------------|-------------------|-----------------|------|
| System(S) Setting(C) | Report(R)           | Tool(T) Hel | р(Н)             |                           |                   |            |                   |                 |      |
| System               | <b>2</b><br>Refresh |             |                  |                           |                   |            |                   |                 |      |
| (IIII) Terminal      | Status              | TerminalID  | TerminalName     | IP Address                | Mac Address       | SerialNo   | ModelName         | FirmwareVersion | Note |
| 🔞 Control Center     | On Line             | 1           | Pls Enter a Name | 192.168.2.88              | 00-0E-E3-00-00-23 | 35(000023) | BIOSENSE-III-COM. | 1.00.11         |      |
| TimeSet              |                     |             |                  |                           |                   |            |                   |                 |      |
| TimeZone             |                     |             |                  |                           |                   |            |                   |                 |      |
| Door                 |                     |             |                  |                           |                   |            |                   |                 |      |
| Group                |                     |             |                  |                           |                   |            |                   |                 |      |
| (G) Holiday          |                     |             |                  |                           |                   |            |                   |                 |      |
| Function Key         |                     |             |                  |                           |                   |            |                   |                 |      |
| FunctionKey Trigger  |                     |             |                  |                           |                   |            |                   |                 |      |
| MultiBad geID        |                     |             |                  |                           |                   |            |                   |                 |      |
| Event Process        |                     |             |                  |                           |                   |            |                   |                 |      |
| Terminal Email Alarm |                     |             |                  |                           |                   |            |                   |                 |      |
| Ding                 |                     |             |                  |                           |                   |            |                   |                 |      |
| W King               |                     |             |                  |                           |                   |            |                   |                 |      |
|                      |                     |             |                  |                           |                   |            |                   |                 |      |
|                      |                     |             |                  |                           |                   |            |                   |                 |      |
|                      |                     |             |                  |                           |                   |            |                   |                 |      |
|                      |                     |             |                  |                           |                   |            |                   |                 |      |
|                      |                     |             |                  |                           |                   |            |                   |                 |      |
| Setting              | 1                   |             |                  |                           |                   |            |                   |                 |      |
| Report               |                     |             |                  |                           |                   |            |                   |                 |      |
| Monitor              |                     |             |                  |                           |                   |            |                   |                 |      |
| Attendance           | <                   |             |                  |                           |                   |            |                   |                 | >    |

### 4. Connect Client to Server through Internet

- A. Open the port 1433 and 2002 at server router. Set the DDNS domain name in router.
- B. Client login with domain name.

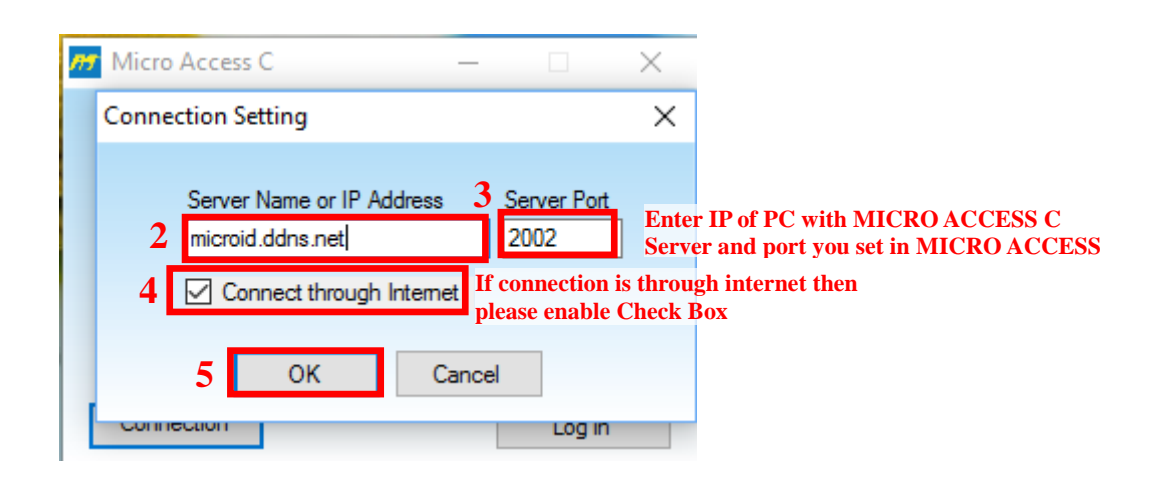